#### Szanowni Państwo

Poniżej przedstawiamy instrukcje wypełniania zgłoszenia kandydata na stanowisko elektora, zgody kandydata oraz rezygnacje z kandydowania.

Wszystkie działania wyborcze odbywające się w e-dziekanacie (https://e-dziekanat.amuz.edu.pl) dostępne są po zalogowaniu i wyborze profilu wykładowcy w zakładce "Wybory 2020" Po wybraniu zakładki "Wybory 2020" należy wybrać odpowiedni formularz w wyświetlanej listy

# W dniu 20.05.2020r w Sali Senatu będzie przygotowane stanowisko do zgłaszania kandydatów dla osób, które nie mają dostępu do Internetu.

| Akademia Muzyczna                                                                                            |            |             |           |       |          |           | Wirtu              | alny dzie        | kanat   | 1                     |
|----------------------------------------------------------------------------------------------------|------------|-------------|-----------|-------|----------|-----------|--------------------|------------------|---------|-----------------------|
| w Poznaniu                                                                                                   | OGŁOSZENIA | WYBORY 2020 | MOJE DANE | KONTA | LICENCJE | DYDAKTYKA | ANKIETY - ZARZĄDZA | NIE USTAWIENIA   | POCZTA  | ZMIANA HASŁA          |
| 🖈 Dziś jest: Wtorek, 19 Maj 20                                                                               | 20         |             |           |       |          |           | za                 | logowany: ZWIERZ | CHOWSKI | PIOTR (20)    Funkcje |
| Dostępne ankiety<br>• ZGŁOSZENIE KANDYDATUł<br>Elektor<br>• ZGODA KANDYDATA-Elekto<br>• Rezygnacja Kandydata | ₹¥-<br>r   |             |           |       |          |           |                    |                  |         |                       |

#### Spis treści

| 1. | Zgłoszenie kandydata | .2 |
|----|----------------------|----|
| 2. | Zgoda kandydata      | .4 |
| 3. | Rezygnacja kandydata | .6 |

# 1. Zgłoszenie kandydata.

Po wybraniu odpowiedniego formularza w zakładce Wybory 2020 system doświetli formularz.

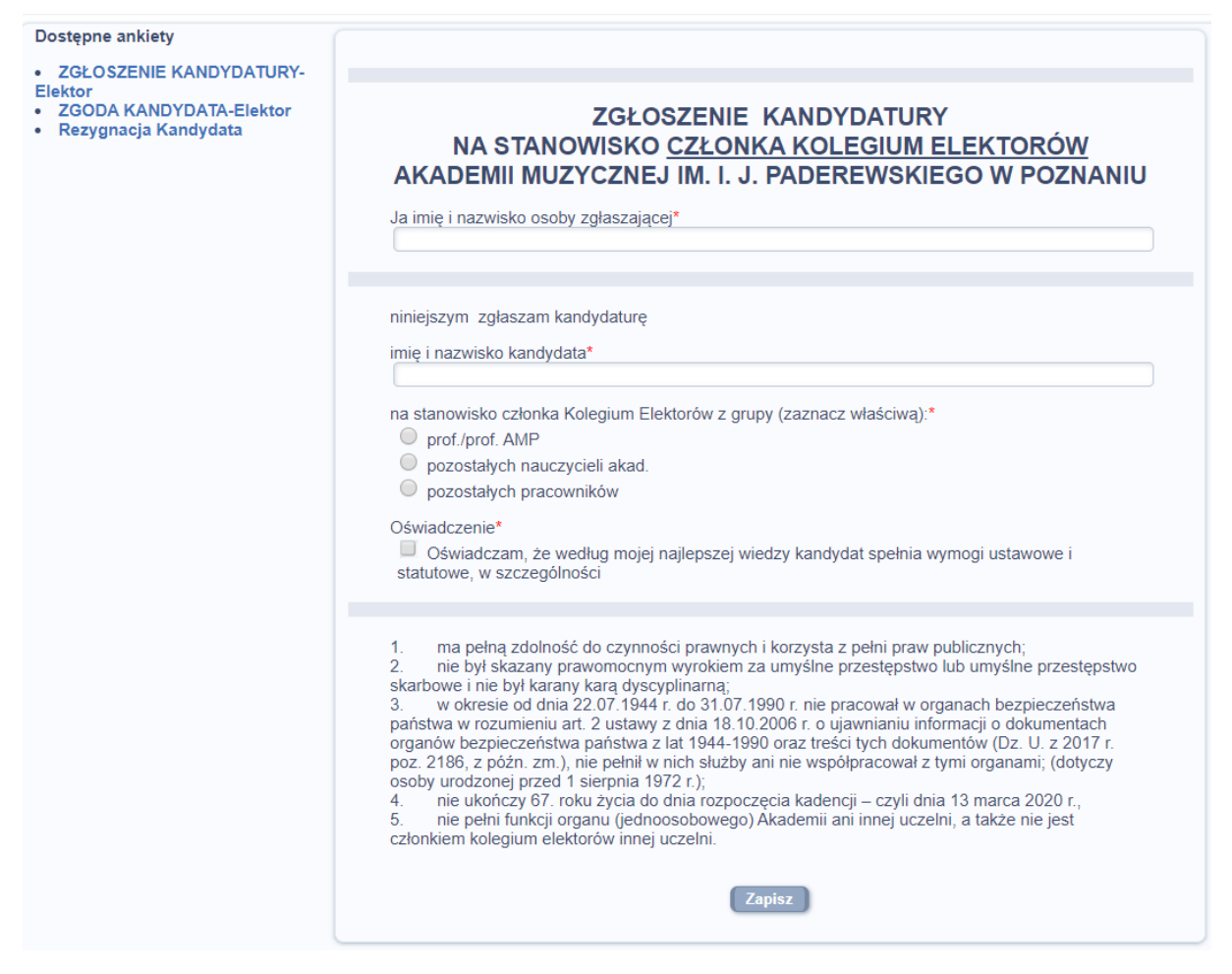

Aby zgłoszenie zostało wysłane należy wypełnić wszystkie pola oznaczone gwiazdką:

Czyli imię nazwisko osoby zgłaszającej

Imię i nazwisko zgłaszanego kandydata

Wybrać grupę, kandydata

Potwierdzić oświadczenie

Przykład wypełnionego zgłoszenia:

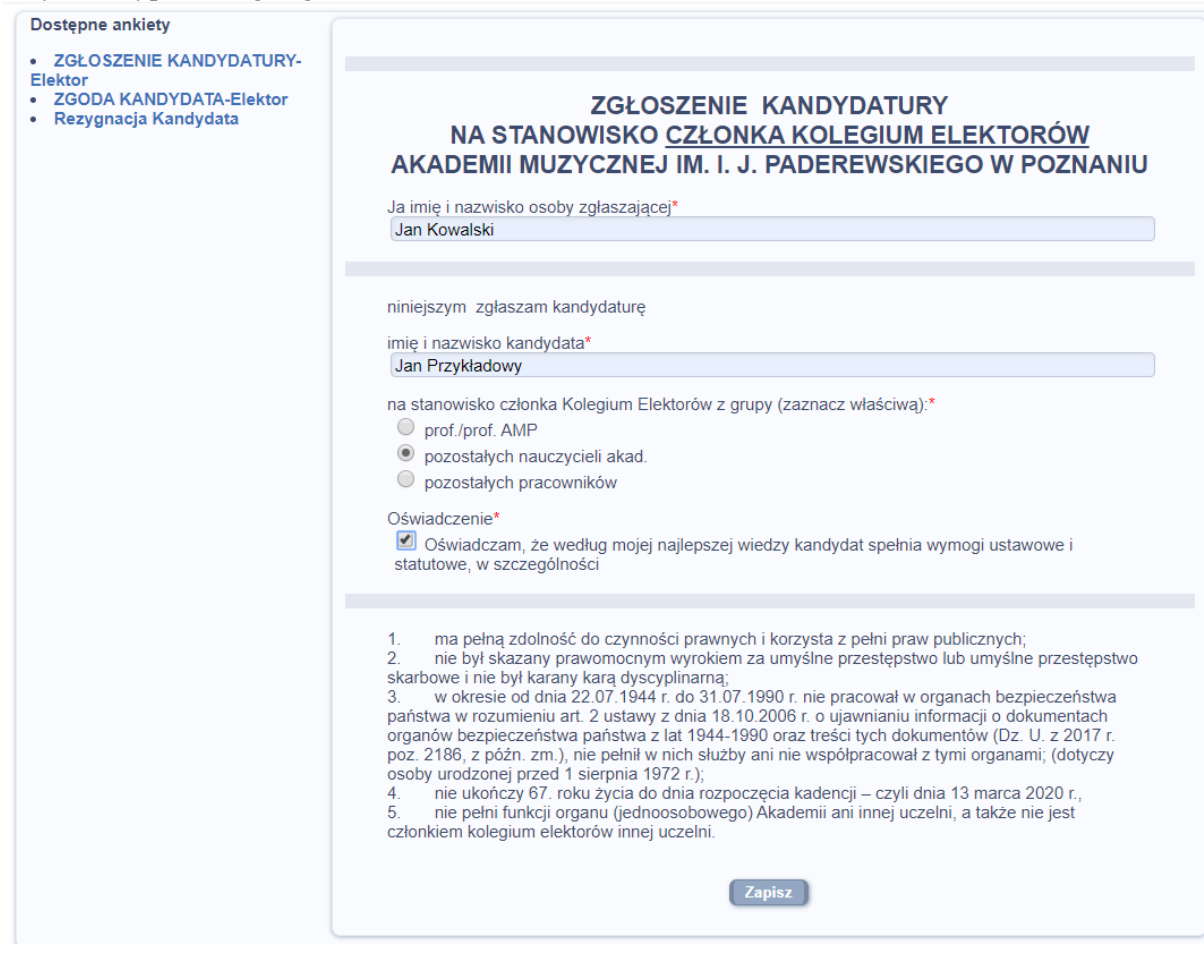

Po poprawnym wypełnieniu zgłoszenia należy użyć przycisku zapisz u dołu formularza

Po klinięciu w zapisz system doświetli okienko z wymaganiem potwierdzenia wysyłki zgłoszenia.

Komunikat ze strony e-dziekanat.amuz.edu.pl

Czy na pewno chcesz zapisać ankietę?

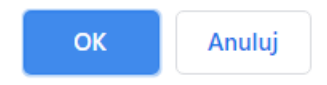

Prawidłowe wypełnienie zgłoszenia spowoduje, że z listy dostępnych ankiet zniknie formularz zgłoszenia:

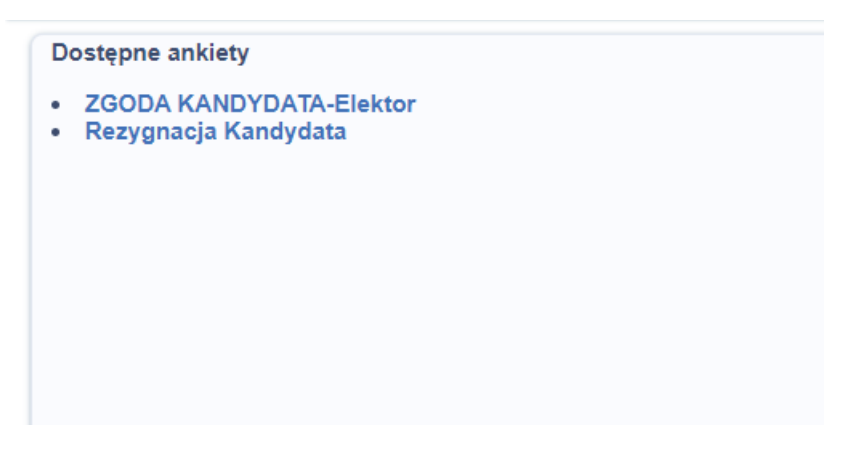

# 2. Zgoda kandydata

Każde zgłoszenie kandydata musi zostać potwierdzone wypełnieniem formularza zgody. Po wybraniu odpowiedniego formularza w zakładce Wybory 2020 system doświetli formularz.

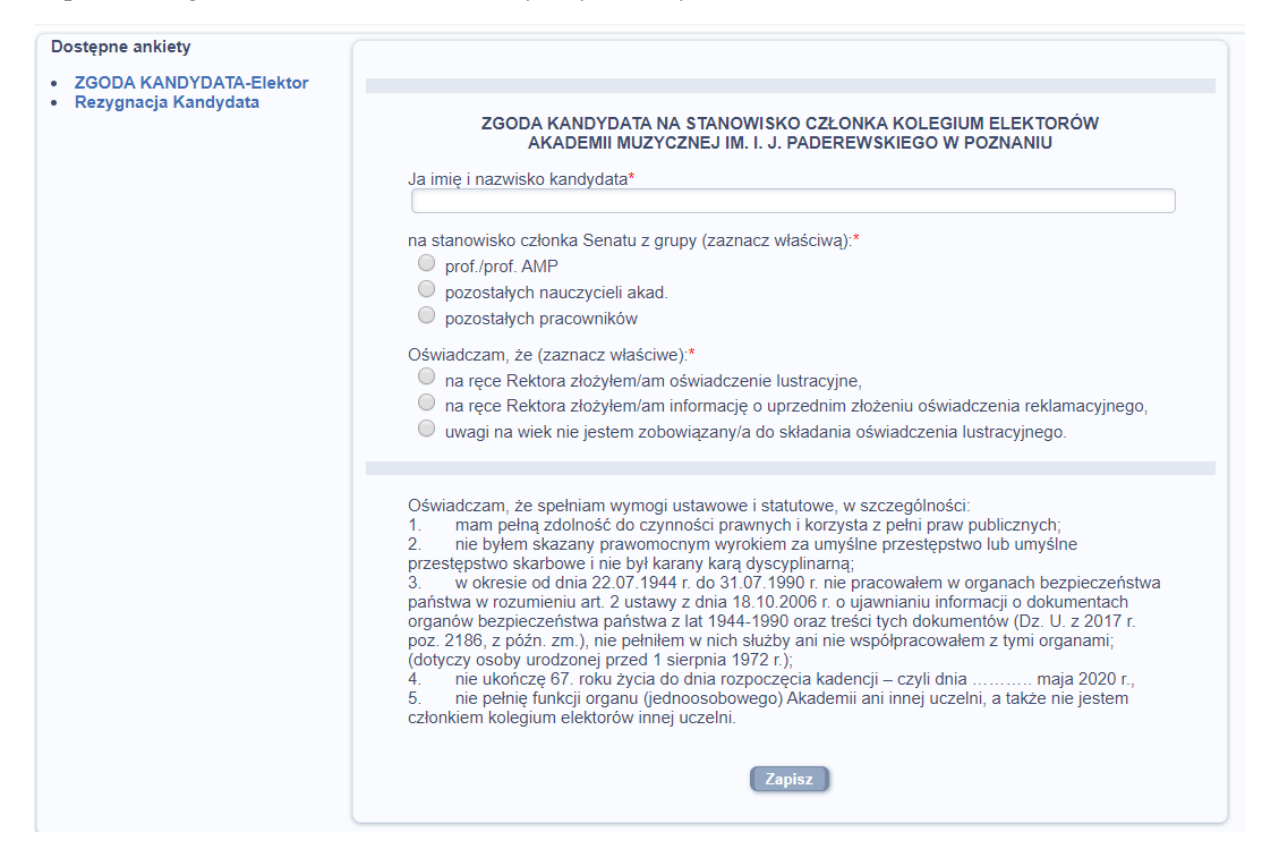

Aby zgoda została poprawnie wysłana należy wypełnić wszystkie pola oznaczone gwiazdką:

Należy wpisać imię i nazwisko kandydata, wybrać grupę kandydata oraz wybrać odpowiednie pole związane z oświadczeniem lustracyjnym

#### Przykład wypełnionego zgłoszenia

| Dostępne ankiety                                                          |                                                                                                    |
|---------------------------------------------------------------------------|----------------------------------------------------------------------------------------------------|
| <ul> <li>ZGODA KANDYDATA-Elektor</li> <li>Rezygnacja Kandydata</li> </ul> | ZGODA KANDYDATA NA STANOWISKO CZŁONKA KOLEGIUM ELEKTORÓW<br>AKADEMII MUZYCZNEJ IM. I. J. PADEREWSKIEGO W POZNANIU         Ja imię i nazwisko kandydata*         Jan Przykładowy         na stanowisko członka Senatu z grupy (zaznacz właściwą):*         prof./prof. AMP         © pozostałych nauczycieli akad.         pozostałych pracowników         Oświadczam, że (zaznacz właściwe):*         na ręce Rektora złożyłem/am oświadczenie lustracyjne,         na ręce Rektora złożyłem/am informację o uprzednim złożeniu oświadczenia reklamacyjnego,                                                                                                    |
|                                                                           | <ul> <li>• uwagi na wiek nie jestem zobowiązany/a do składania oświadczenia lustracyjnego.</li> <li>Oświadczam, że spełniam wymogi ustawowe i statutowe, w szczególności:         <ol> <li>mam pełną zdolność do czynności prawnych i korzysta z pełni praw publicznych;</li> <li>nie byłem skazany prawomocnym wyrokiem za umyślne przestępstwo lub umyślne przestępstwo skarbowe i nie był karany karą dyscyplinarną;</li> <li>w okresie od dnia 22.07.1944 r. do 31.07.1990 r. nie pracowałem w organach bezpieczeństwa państwa w rozumieniu art. 2 ustawy z dnia 18.10.2006 r. o ujawnianiu informacji o dokumentach organów bezpieczeństwa z lat 1944-1990 oraz treści tych dokumentów (Dz. U. z 2017 r. poz. 2186, z późn. zm.), nie pełniłem w nich służby ani nie współpracowałem z tymi organami; (dotyczy osoby urodzonej przed 1 sierpnia 1972 r.);</li> <li>nie ukończę 67. roku życia do dnia rozpoczęcia kadencji – czyli dniamaja 2020 r.,</li> <li>nie pełnię funkcji organu (jednoosobowego) Akademii ani innej uczelni, a także nie jestem członkiem kolegium elektorów innej uczelni.</li> </ol> </li> </ul> |

Po poprawnym wypełnieniu zgłoszenia należy użyć przycisku zapisz u dołu formularza

Po klinięciu w zapisz system doświetli okienko z wymaganiem potwierdzenia wysyłki zgłoszenia.

Komunikat ze strony e-dziekanat.amuz.edu.pl

Czy na pewno chcesz zapisać ankietę?

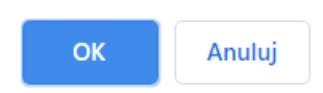

Prawidłowe wypełnienie zgłoszenia spowoduje, że z listy dostępnych ankiet zniknie formularz zgody

Dostępne ankiety

• Rezygnacja Kandydata-Test

# 3. Rezygnacja kandydata

Aby złożyć rezygnacje należy w zakładce Wybory 2020 wybrać wzór Rezygnacja kandydata

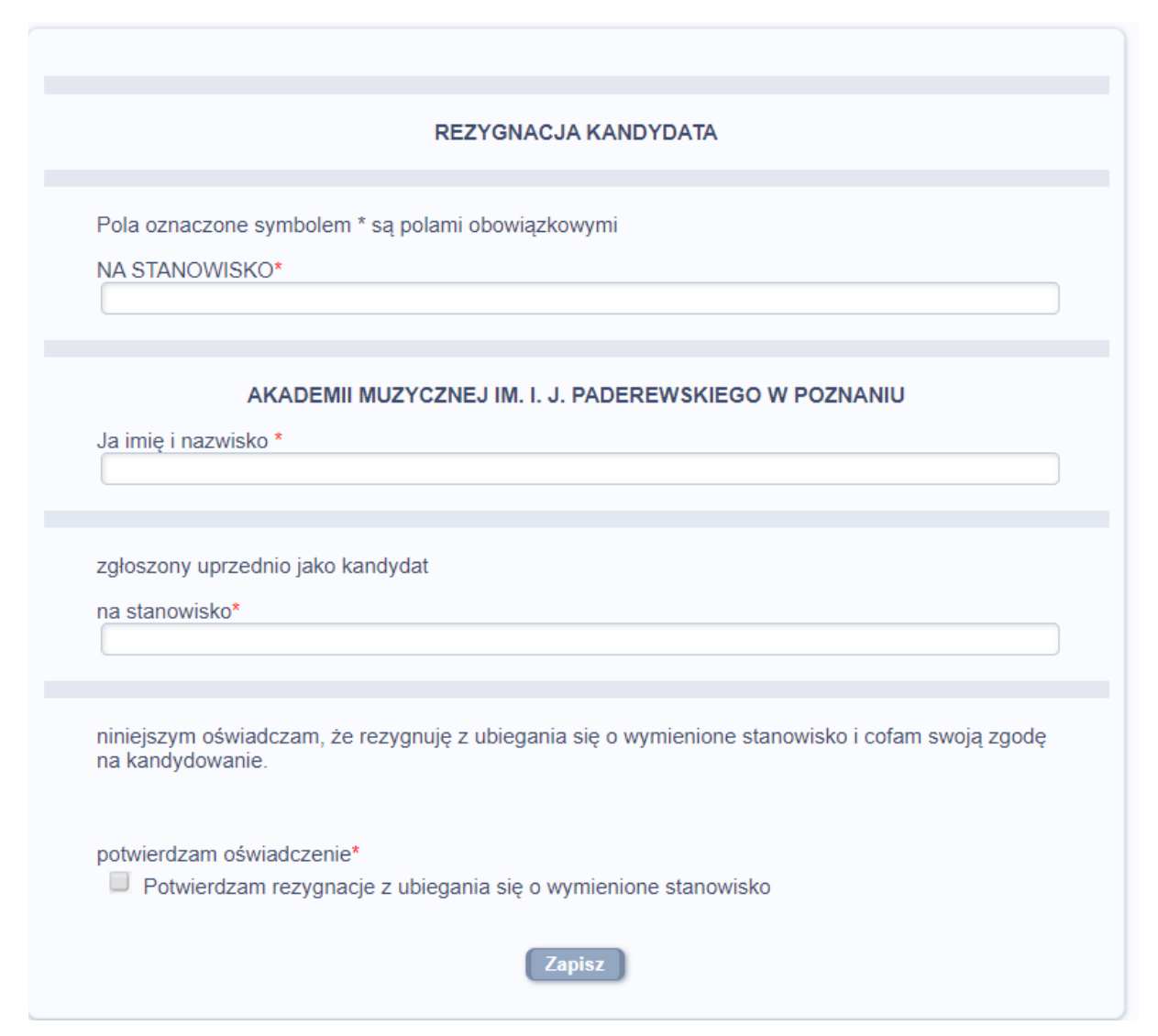

Aby rezygnacja została poprawnie wysłana należy wypełnić wszystkie pola oznaczone gwiazdką:

Należy podać swoje imię i nazwisko oraz dwukrotnie stanowisko, z kandydowania na które składa się rezygnacje. Rezygnacje należy potwierdzić oświadczeniem.

|                        | REZYGNACJA KANDYDATA                                                                               |
|------------------------|----------------------------------------------------------------------------------------------------|
| Pola ozna              | aczone symbolem * są polami obowiązkowymi                                                          |
| NA STAN                | OWISKO*                                                                                            |
| rektora                |                                                                                                    |
|                        | AKADEMII MUZYCZNEJ IM. I. J. PADEREWSKIEGO W POZNANIU                                              |
| Ja imie i r            | nazwisko *                                                                                         |
| Jan Przy               | kładowy                                                                                            |
| zgłoszony<br>na stanov | r uprzednio jako kandydat<br>visko*                                                                |
| rektora                |                                                                                                    |
| niniejszyr<br>na kandy | n oświadczam, że rezygnuję z ubiegania się o wymienione stanowisko i cofam swoją zgodę<br>dowanie. |
|                        | am oświadczenie*                                                                                   |
| potwierdz              |                                                                                                    |

Po poprawnym wypełnieniu zgłoszenia należy użyć przycisku zapisz u dołu formularza

Po klinięciu w zapisz system doświetli okienko z wymaganiem potwierdzenia wysyłki zgłoszenia

Komunikat ze strony e-dziekanat.amuz.edu.pl

Czy na pewno chcesz zapisać ankietę?

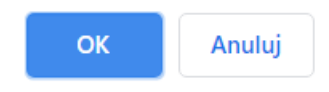

Poprawne wypełnienie formularz rezygnacji spowoduje, że zniknie on z zakładki Wybory 2020.

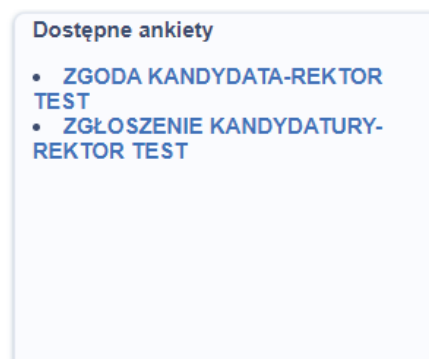